# 🦄 TrustFlight

# ATA Code Update

Reference

Revision

TL-UGA ATA-001 1.0

11th November 2024

Date

## **Overview**

For operators who need to ensure ATA codes are captured accurately, it is now possible to confirm ATA codes when signing off a release. This feature is available in App version 1.34.1 and above.

**Note:** This feature restricts ATA code updates for deferred defects when using a digital book from MEL Manager i.e. MEL, CDL or NEF.

## **Enabling the ATA Code Confirmation Feature**

To activate this feature, follow these steps in the Web Dashboard:

Go to Operator Settings - > Defect Configuration -> Amend ATA Details on Public Page ( set this to YES)

## ATA Code Confirmation on iPad

#### 1. Adding a Defect

• A defect is added using the iPad or Web Dashboard following the standard process.

#### 2. Starting the Defect Resolution Process

- On the iPad, begin the process to resolve the defect.
- On the **Type** page, you will see two additional fields:
  - ATA Chapter
  - ATA Section

If ATA codes were manually entered when the defect was created, the fields will automatically populate with those values. as shown in this screenshot below.

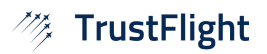

| 10:43 Mon 11 Nov |                                                             | <b>२ ⊾</b> 96% 🔲 |
|------------------|-------------------------------------------------------------|------------------|
|                  |                                                             |                  |
|                  |                                                             |                  |
|                  |                                                             |                  |
| A Bac            | k Dele                                                      | ete Save         |
|                  | Туре                                                        |                  |
|                  |                                                             |                  |
|                  | 25-11<br>Other                                              |                  |
|                  | Critical Seat 35a armrest INOP                              |                  |
|                  | Rectification interval. C (10 days) Reported At. 2024=11=11 |                  |
|                  | Update ATA information if required                          |                  |
|                  | ATA CHAPTER: ATA SECTION:                                   |                  |
|                  | 25 11                                                       |                  |
|                  |                                                             |                  |
|                  |                                                             |                  |
|                  | Please select the type of work completed:                   |                  |
|                  |                                                             |                  |
|                  |                                                             |                  |
|                  | Inspection                                                  |                  |
|                  |                                                             |                  |
|                  | Part removal/exchange                                       |                  |
|                  | Other Task                                                  |                  |
|                  |                                                             |                  |
|                  |                                                             |                  |
|                  |                                                             |                  |
|                  |                                                             |                  |
|                  |                                                             |                  |
|                  |                                                             |                  |
|                  |                                                             |                  |
|                  |                                                             |                  |

### 3. Updating the ATA Code

- To update the ATA code, enter the new values in either the **ATA Chapter** or **ATA Section** fields.
- Once you select a type of work completed, you will be prompted to sign. This serves as a confirmation that the user is updating the ATA code.
- Tap Add Signature and enter your signature.

| 10:47 Mon 11 Nov |                   |                                                                         |                | <b>∻ €</b> 95% 🔲 े |
|------------------|-------------------|-------------------------------------------------------------------------|----------------|--------------------|
|                  |                   |                                                                         |                |                    |
|                  |                   |                                                                         |                |                    |
|                  | < Back            |                                                                         | Delete Save    |                    |
|                  | •                 | Туре                                                                    |                |                    |
|                  |                   | QE 11                                                                   |                |                    |
|                  | Other<br>Critical | Seat 35a armrest INOP<br>Rectification Interval: C (10 days) Reported A | At: 2024-11-11 |                    |
|                  | l                 | Jpdate ATA information if required                                      | d              |                    |
|                  | ATA CHAPTER:      | ATA changed                                                             |                |                    |
|                  | 30                | Changing the ATA for this Defect will<br>require a signature            |                |                    |
|                  | Ple               | Add signature                                                           | ed:            |                    |
|                  |                   | Discard ATA changes                                                     |                |                    |
|                  | Inst              | Cancel                                                                  |                |                    |
|                  | Part              | removal/exchange                                                        |                |                    |
|                  | Othe              | r Task                                                                  |                |                    |
|                  |                   |                                                                         |                |                    |
|                  |                   |                                                                         |                |                    |
|                  |                   |                                                                         |                |                    |
|                  |                   |                                                                         |                |                    |
|                  |                   |                                                                         |                |                    |
|                  |                   |                                                                         |                |                    |

# 🦄 TrustFlight

#### 4. Confirming the Update

- You will notice on the sequent pages within the sign off/ release workflow the ATA codes have
- Finish the sign-off and release process as per usual.
- To verify, navigate to the **Maintenance Page** to check that the ATA code has been updated.

## ATA Code Updates via the Public Page

#### 1. Adding a Defect

• A defect is added using the iPad or Web Dashboard following standard procedures.

#### 2. Updating the ATA Code via the Web Dashboard

- On the Web Dashboard, click **Add CRS** or generate a **Public Share Link**.
- ATA codes can be updated on this page as well.

| Aircraft Overview                  | v                         |                 |                |                |                  |                 |                  |                 |      |
|------------------------------------|---------------------------|-----------------|----------------|----------------|------------------|-----------------|------------------|-----------------|------|
|                                    | 2                         | 0               | 3<br>cles      | 10<br>Day      | 5                | 680<br>Ho       | 5:03<br>Nurs     | Unkno<br>APU H  | own  |
| F-AIR 737 MAX                      | B   x                     |                 |                |                |                  |                 |                  |                 |      |
| UEL ON BOARD                       | LAST FLOWN<br>A Month Ago | Totals:<br>Due: | 47<br>50       | Today:<br>Due: | 11 Nov<br>21 Nov | Totais:<br>Due: | 113:57<br>800:00 | Totals:<br>Due: | 0:00 |
| TEP 1/4                            |                           |                 |                |                |                  |                 |                  |                 |      |
| Please provide resolution details. |                           | Resolution Type | Part replaced  | Other Task     | ATA Section      |                 |                  | _               |      |
|                                    |                           |                 | ALA Chapter    |                |                  |                 |                  |                 |      |
|                                    |                           |                 | 25 - Equipment | /Furnishings   | ~                | 20 - Passer     | nger Compartmen  | t               | ~    |